# Richiesta di uno spostamento gara

www.gestionecampionati.it

# **GESTIONECAMPIONATI**

### **SCHEMA GESTIONE SPOSTAMENTI**

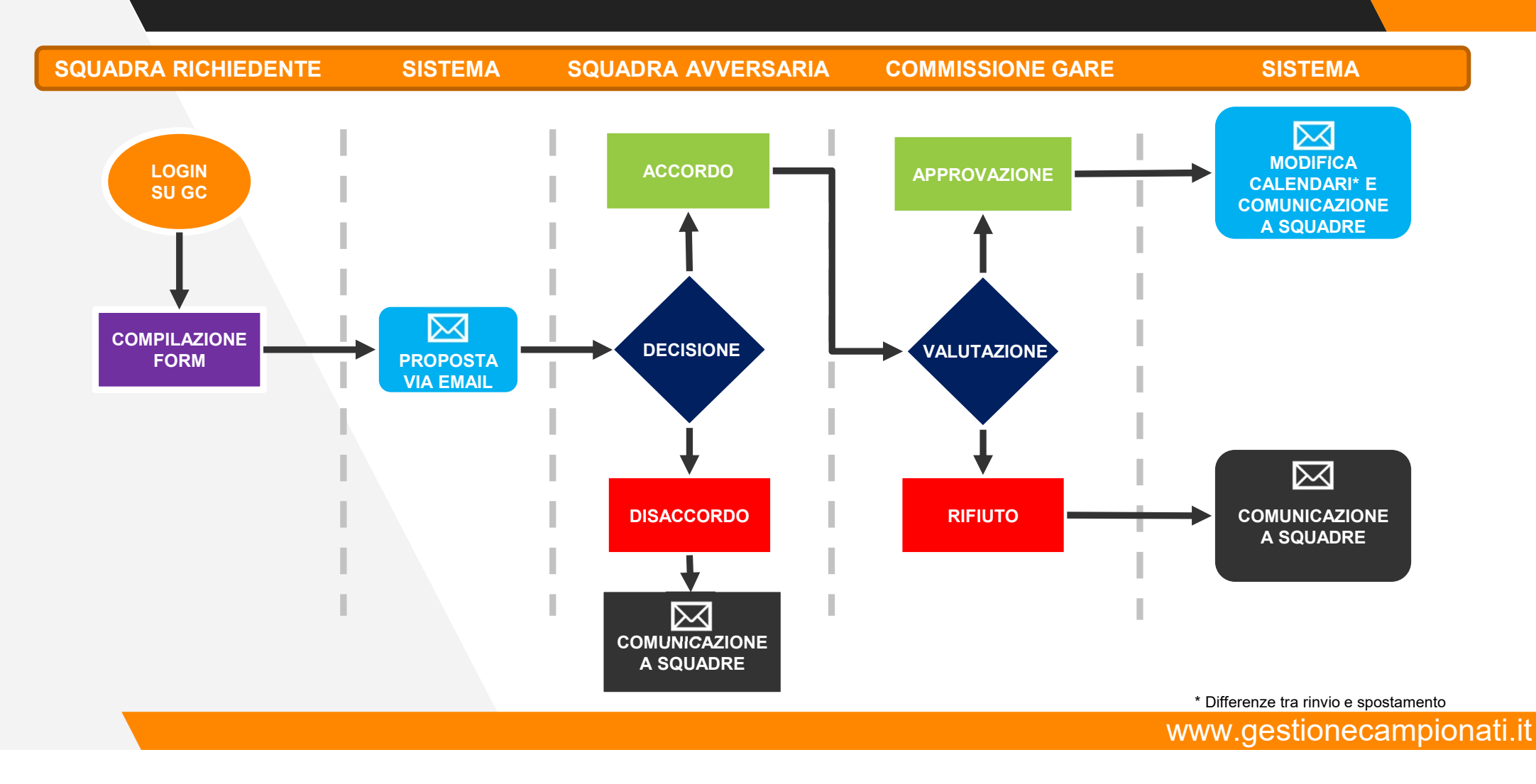

# **ACCOUNT E LOGIN**

Per poter richiedere uno spostamento gara è necessario disporre di un **account** (username e password) fornito del proprio comitato.

Una volta ottenuto un account, visitare la pagina dei campionati del proprio comitato e cliccare sull'icona di **login** (1).

Nella nuova pagina inserire le proprie credenziali e premere **Login** (2). Se le credenziali sono corrette si verrà riportati sulla pagina dei calendari.

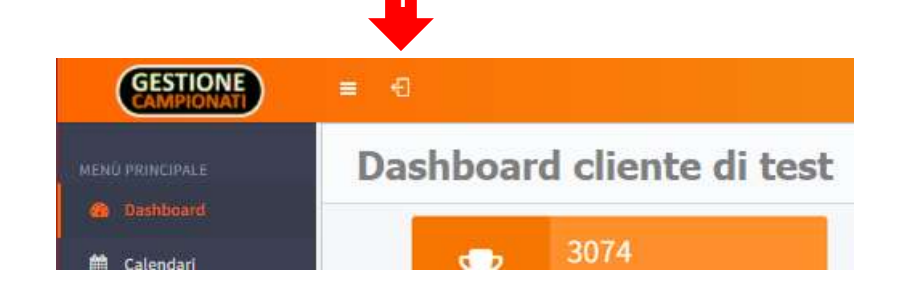

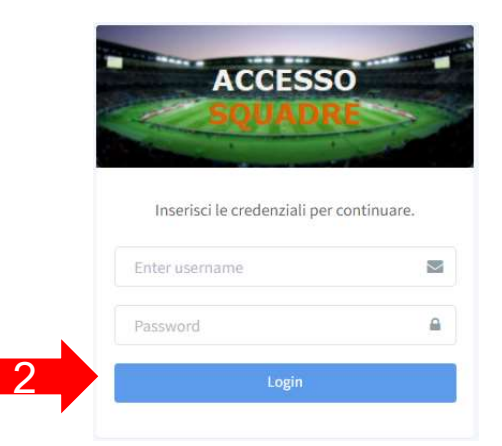

# PAGINA DI RICHIESTA

Sotto al menu Classifiche comparirà una nuova voce **Strumenti**, cliccando sulla quale comparirà la funzione di spostamento gara.

Cliccare su questa voce (3) e poi sul campo **Data Gara** (4) per selezionare la data della gara per la quale si vuole richiedere uno spostamento.

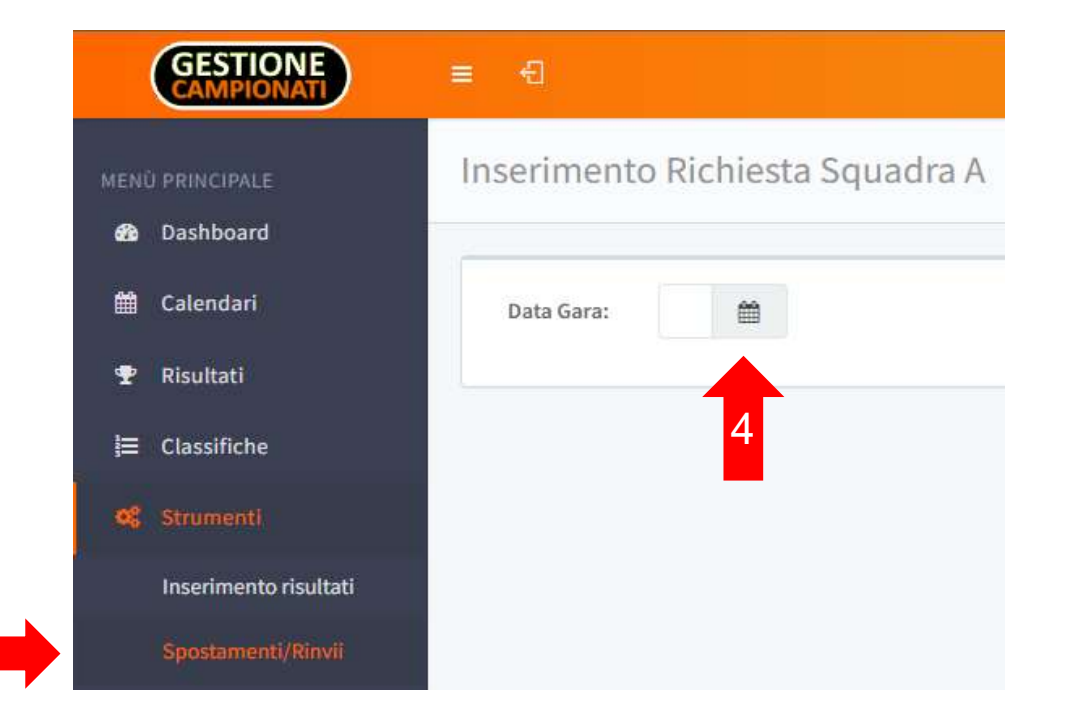

# **SPOSTAMENTO O RINVIO**

Se la data selezionata corrisponde a quella di una gara della propria squadra, verranno mostrati gli **estremi** della stessa.

E' possibile richiedere:

 uno spostamento, se si conoscono già i termini del recupero,

#### oppure

un **rinvio**, se si vuole rinviare una gara a data da destinarsi.

#### Gara n. 1003: Squadra B vs Squadra A

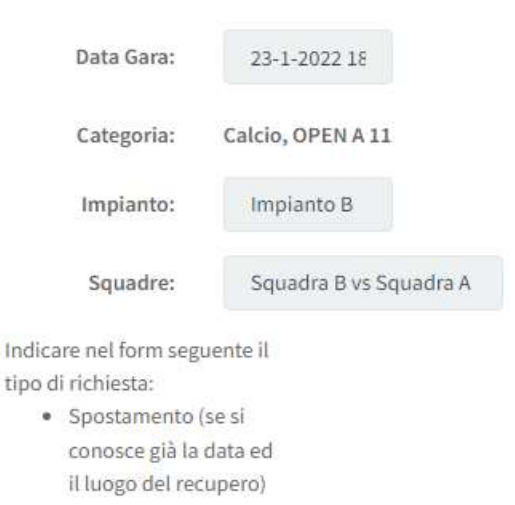

 Rinvio (se il recupero sarà pianificato prossimamente)

# **COMPILAZIONE DEL MODULO**

Compilare il modulo selezionando **spostamento** o **rinvio** in base alle proprie esigenze.

In caso di spostamento, inserire gli **estremi del recupero** (data, ora, impianto) (4).

In entrambi i casi è obbligatorio inserire una **motivazione** della richiesta (5).

Una volta compilato il modulo premere **Invia Richiesta** (6).

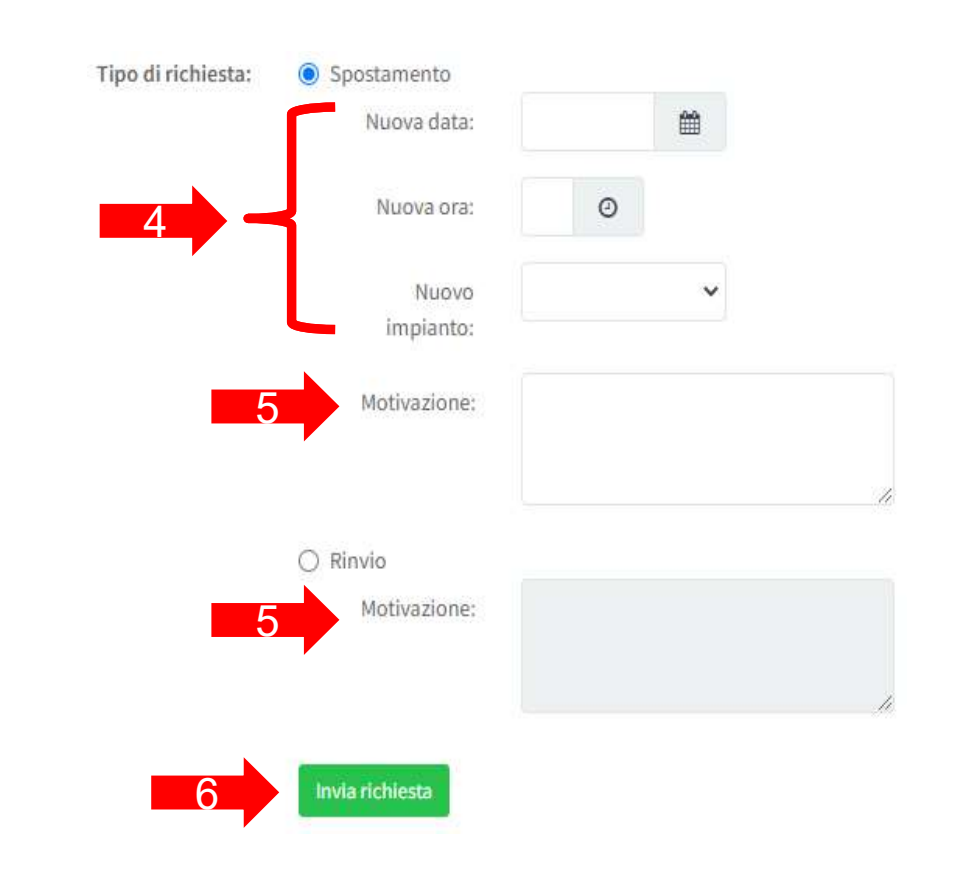

# **PROPOSTA AGLI AVVERSARI**

All'invio della richiesta il sistema spedirà automaticamente:

una notifica alla Commissione Gare,

una proposta di spostamento/rinvio dettagliata alla squadra avversaria, che conterrà all'interno del testo un link di accettazione (7) e uno di rifiuto (8).

| Richiesta spostamento gara da Squadra D 🦻 Posta in arrivo 🗙                                                                                      |
|----------------------------------------------------------------------------------------------------|
| Squadra D <no-reply@gestionecampionati.it></no-reply@gestionecampionati.it>                                                                      |
| a me 🔻                                                                                                    |
| www.gestionecampionati.it                                                                                                    |
| Gestione Campionati                                                                                                    |
| SOLUZIONI WEB PER COMITATI SPORTIVI                                                                                                    |
|                                                                                                    |
| Gentile responsabile della squadra Squadra C,                                                                                                    |
| ricevi questa email perchè è stato chiesto uno spostamento dalla squadra Squadra D per la seguente gara:                                         |
| • Data gara: 23-01-2022, 20:30                                                                                                    |
| Categoria: Calcio - OPEN A 11                                                                                                    |
| Impianto: Impianto D                                                                                                    |
| Gara: Squadra D vs Squadra C                                                                                                    |
| Di seguito i riferimenti per la data di recupero proposta:                                                                                       |
| Dete: 25.04.2022                                                                                                    |
| 0 Data 20-01-2022                                                                                                    |
|                                                                                                    |
|                                                                                                    |
| Se sei d'accordo con lo spostamento clicca de la contexta de la contexta en la contexto riceverà la richiesta congiunta delle vostre due squadre |
| In caso contrario, clicca sul seguente link di rifiuto e la richiesta verrà rifiutata.                                                           |
| Questa è una email automatica. Si prega di non rispondere a questa email.                                                                        |
| Per maggiori delucidazioni contatta info@gestionecampionati.it.                                                                                  |
| Gestione Campionati                                                                                                    |
| Convright @2022 Gastions Componenti                                                                                                    |

### **RISCONTRO DEGLI AVVERSARI**

Se la squadra avversaria **rifiuta** la proposta di rinvio/spostamento, la richiesta viene automaticamente rifiutata nel sistema e una email informerà la squadra richiedente della chiusura della pratica.

Se la squadra avversaria **accetta** la proposta di rinvio/spostamento, si riceverà una **email di riscontro positivo** e la richiesta congiunta di entrambe le squadre viene sottoposta automaticamente alla Commissione Gare.

| Gestione spostamenti gara<br>a me ▼                                                                                                    | <noreply@gestionec (0="" 17:52="" fa)="" minuti="" th="" 🔸<="" 🛛="" 🛧=""><th></th></noreply@gestionec>                                                                                                    |                     |
|----------------------------------------------------------------------------------------------------|----------------------------------------------------------------------------------------------------|---------------------|
|                                                                                                    | www.gestionecampionati.it                                                                                                    |                     |
| Gestione                                                                                                    | Campionati                                                                                                    |                     |
| Gestione                                                                                                    | Campionati<br>soluzioni web per comitati sportivi                                                                                                    |                     |
| Calcio-OPENA 11 è stata accettata da parte                                                                                                    | Campionati<br>soluzioni web per comitati sportivi<br>a D - Squadra C del 23-01-2022 h20:30 appartenente al campionato Calendario della squadra avversaria.                                                                                         | di test             |
| Gestione<br>La proposta di spostamento della gara Squad<br>Calcio-OPEN A 11 è stata accettata da parte<br>La richiesta congiunta è stata inviata alla com                                         | a D - Squadra C del 23-01-2022 h20:30 appartenente al campionato Calendario d<br>ella squadra avversaria.<br>nissione gare che la esaminerà al più presto.                                                                                         | di test             |
| La proposta di spostamento della gara Squad<br>Calcio-OPEN A 11 è stata accettata da parte d<br>La richiesta congiunta è stata inviata alla com<br>Per maggiori informazioni contatta la commissi | a D - Squadra C del 23-01-2022 h20:30 appartenente al campionato Calendario d<br>ella squadra avversaria.<br>missione gare che la esaminerà al più presto.<br>ione competente per questo campionato a questo indirizzo: <u>info@gestionecampic</u> | di test<br>onati.it |

# **RISPOSTA DELLA COMMISSIONE GARE**

Conclusasi la valutazione da parte della Commissione Gare, entrambe le squadre riceveranno una notifica email con l'esito **positivo** o **negativo** della richiesta ed eventuali note aggiuntive.

La gara verrà **aggiornata** nel calendario di appartenenza (in caso di spostamento) o indicata come **rinviata** (in caso di rinvio).

| Richiesta di spostamento accettata 🔎 Posta in arrivo ×                                                                                                | GestCamp ×                            |          | ē         |
|----------------------------------------------------------------------------------------------------|---------------------------------------|----------|-----------|
| Gestione spostamenti gara <noreply@gestionecampionati.it><br/>a info ▼</noreply@gestionecampionati.it>                                                | 18:14 (0 minuti fa)                   | ☆        | *         |
| Gestione Campionati<br>Soluzioni web per comitati sportivi                                                                                            |                                       |          |           |
| La richiesta di spostamento della gara Squadra D - Squadra C del 23-01-2022, h20:30 appartenente al cam<br>accettata da parte della commissione gare. | pionato Calendario di test di Calcio- | OPEN A 1 | 1 è stata |
| La gara verrà recuperata il 26-01-2022 alle ore 08:45 presso Impianto A.                                                                              |                                       |          |           |
| Di seguito eventuali note della commissione: Si approva richiesta per indisponibilità campo                                                           |                                       |          |           |
| Per maggiori informazioni contatta la commissione competente per questo campionato a questo indirizzo: in                                             | fo@gestionecampionati.it.             |          |           |
| Gestione Campionati                                                                                                    |                                       |          |           |
| Copyright ©2022 Gestione Campionati                                                                                                    |                                       |          |           |

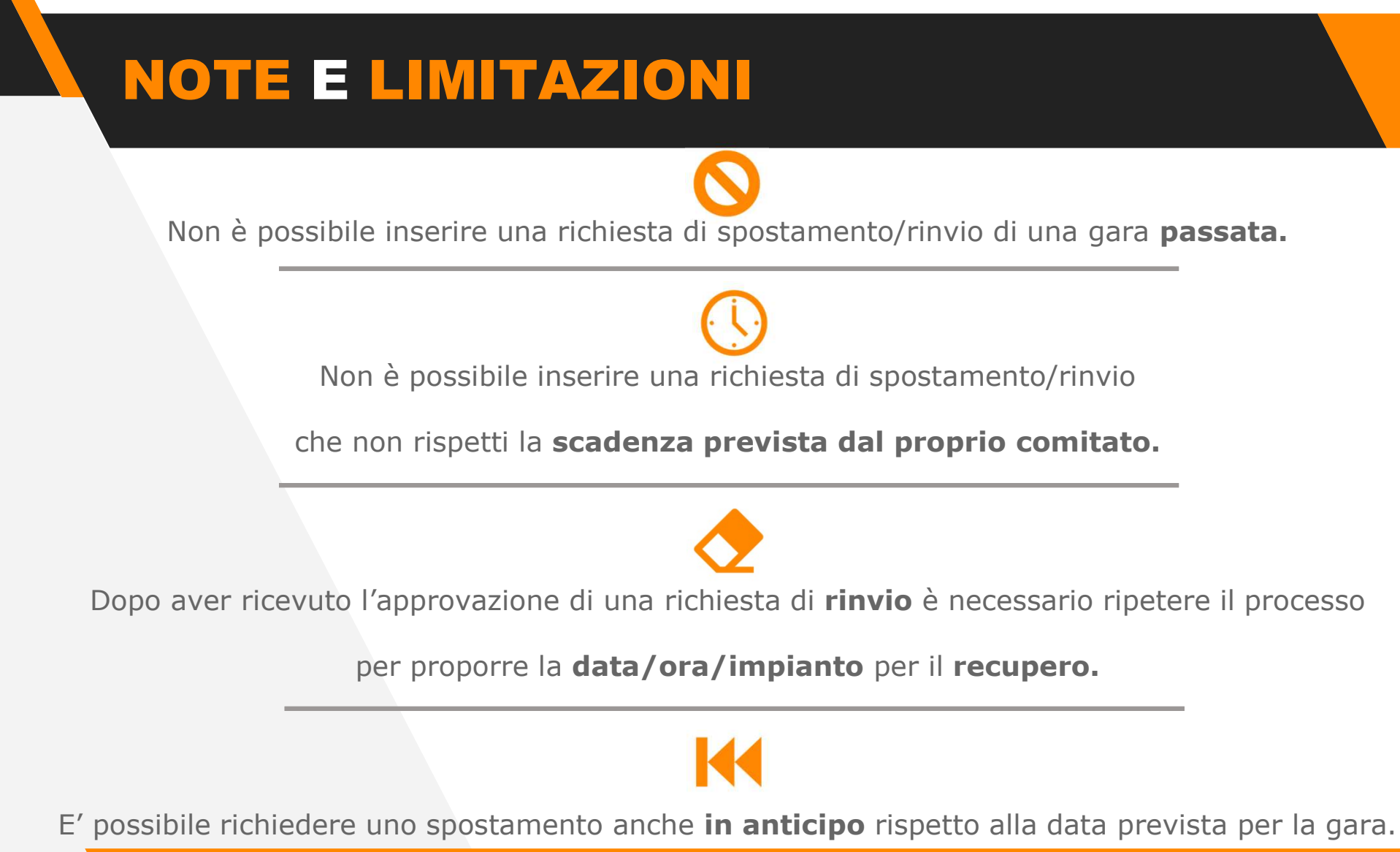